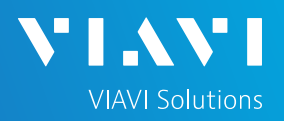

### QUICK CARD

### **OTU-5000 Network Configuration**

This document will show you how to view and edit the OTU-5000 network configuration.

#### MAKE PHYSICAL CONNECTION

Connect a USB to Ethernet adapter (see list below) and Ethernet cable between the OTU and laptop. Only the following USB to Ethernet adapters are verified to work:

| Manufacturer | Model      |
|--------------|------------|
| TRIPP-LITE   | U236-000-R |
| TRENDNet     | TU3-ETG    |
| D-Link       | DUB-1312   |

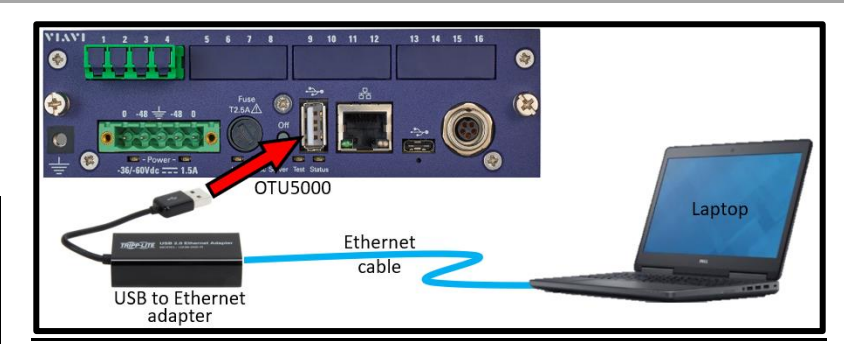

#### LOG IN / VIEW NETWORK CONFIGURATION

\*\*You will need to set your laptop Ethernet port to 192.168.1.x to connect to OTU. Using a web browser, go to 192.168.1.1 and hit Enter. Login screen will appear once connected.

- 1. Type in Login and Password information.
- 2. Tap Connect (Connect)

Once logged in you will be on the **Monitoring view.** 

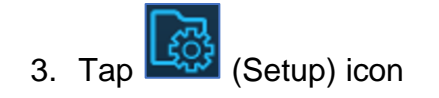

You are now in the **Setup view**.

4. In the **Network** (Network) section you can VIEW the network address settings.

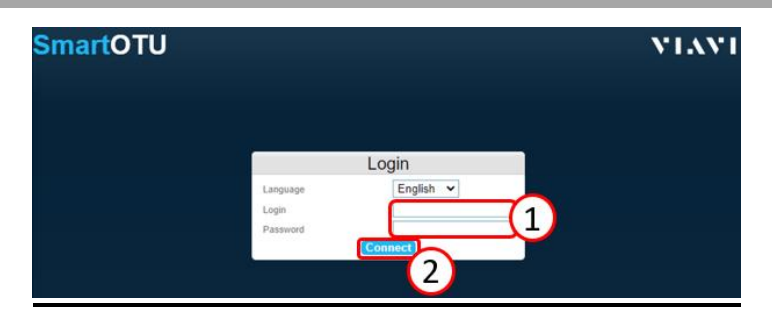

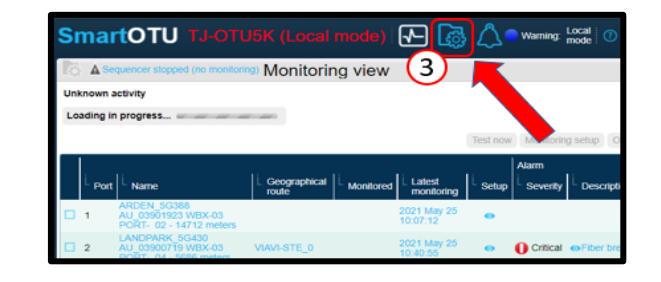

| SmartC                                     | )TU tj-oti                             |                          |                          | ) 🕂 🛃         | ₿ <u>(</u> ) • w                                   | arning: Local m  | ode                |              |                    | 🗸 admin 🛞                                     | YIAVI                              |
|--------------------------------------------|----------------------------------------|--------------------------|--------------------------|---------------|----------------------------------------------------|------------------|--------------------|--------------|--------------------|-----------------------------------------------|------------------------------------|
| ି 🛦 Setu                                   | lp                                     |                          |                          |               |                                                    |                  |                    |              |                    |                                               | 6                                  |
| Sequencer                                  | Start<br>Stopped<br>(no<br>monitoring) | Disk status              | ок                       | Serial number | EBAJ00139                                          | Version          | V20.22 1           | Type O<br>50 | TU<br>100          | Software options                              | Maintenance<br>DUAL_OS<br>PEAK_MON |
| Network                                    |                                        |                          |                          |               |                                                    |                  |                    |              |                    |                                               | 👃 Edit                             |
| HostName TJ-OTUSK Fernal © Disabled 4 IPv6 |                                        |                          |                          |               |                                                    |                  |                    |              |                    |                                               |                                    |
| DHCP<br>Ip Address<br>Subnet Mask          | 192.168.1.31<br>255.255.255.0          | Gateway<br>Domain<br>DNS | 192.168.1.2<br>127.0.0.1 |               | IPv6 enabled<br>DHCP<br>Ip Address<br>Link address | ✓<br>2001:4888:2 | a60:20bf:604:40f:1 | 0 Si<br>D    | ateway<br>te<br>NS | 2001:4888:2a60:2<br>Site0<br>2001:4888:a01:21 | 20bf:604:2a0::<br>130:a1:fef:0:17  |

## SmartOTU Remote Fiber Testing Solution

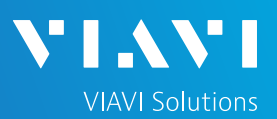

### QUICK CARD

#### EDIT NETWORK CONFIGURATION

1. In the **Network** (Network) section, on right side, tap **Edit** (Edit).

| SmartOTU TJ-OTU5K (Local mode) i 🕢 👩                                                           | 🕐 🗸 admin 🛞 🛛 🔪 🖌 🕹 🕹                                                                             |                                                                                          |
|------------------------------------------------------------------------------------------------|---------------------------------------------------------------------------------------------------|------------------------------------------------------------------------------------------|
| lo ▲ Setup                                                                                     |                                                                                                   | 0                                                                                        |
| Sequencer Status OK Serial number monitoring)                                                  | EBAJ00139 Version V18.86 Type                                                                     | OTU Software optic 1 C_MON                                                               |
| Network                                                                                        |                                                                                                   | 🖉 Edit                                                                                   |
| HostName TJ-OTUSK Firewall   Disabled  Enabled                                                 | ID-6                                                                                              |                                                                                          |
| DHCP Gateway 192.188.1.2<br>Ip Address 192.188.1.31<br>Subnet Mask 255.255.255.0 DNS 127.0.0.1 | IPv6 enabled<br>IPv6 enabled<br>DHCP<br>Ip Address 2001:4888:2a60:20bf:604:40f:10<br>Link address | Galeway 2001:43, 2360:20b1:604:2a0::<br>Site Site0<br>DNS 2001:4888:a01:2130:a1:fef:0:17 |
| OTDR                                                                                           | Optical Switch                                                                                    | OSX.External.Switch                                                                      |

- Enter network information in the appropriate section (IPv4 or IPv6).
   \*\*NOTE\*\* The Gateway and DNS addresses are very important and specific to IPv4 and IPv6. Please be sure these addresses are correct.
- 3. When finished, tap Save (Save) on right side of screen.

If you changed any network information a pop-up window will appear telling you that the unit needs to reboot.

4. Tap Yes (Yes) to save changes and reboot unit.

 SmartOTU TJ.OTUSK (Local mode)
 Image: Control mode
 Image: Control mode
 Image: Control mode
 Image: Control mode
 Image: Control mode
 Image: Control mode
 Image: Control mode
 Image: Control mode
 Image: Control mode
 Image: Control mode
 Image: Control mode
 Image: Control mode
 Image: Control mode
 Image: Control mode
 Image: Control mode
 Image: Control mode
 Image: Control mode
 Image: Control mode
 Image: Control mode
 Image: Control mode
 Image: Control mode
 Image: Control mode
 Image: Control mode
 Image: Control mode
 Image: Control mode
 Image: Control mode
 Image: Control mode
 Image: Control mode
 Image: Control mode
 Image: Control mode
 Image: Control mode
 Image: Control mode
 Image: Control mode
 Image: Control mode
 Image: Control mode
 Image: Control mode
 Image: Control mode
 Image: Control mode
 Image: Control mode
 Image: Control mode
 Image: Control mode
 Image: Control mode
 Image: Control mode
 Image: Control mode
 Image: Control mode
 Image: Control mode
 Image: Control mode
 Image: Control mode
 Image: Control mode
 Image: Control mode
 Image: Control mode
 Image: Control mode
 Image: Control mode
 Image: Control mode
 Image: Control mode
 Image: Control mode
 Image: Co

| Warning!                                                                             |   |
|--------------------------------------------------------------------------------------|---|
| Ethernet config change will be taken in account afte<br>REBCT Please confirm REBOOT! | r |

# SmartOTU Remote Fiber Testing Solution

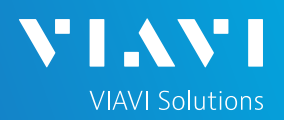

## QUICK CARD

#### **VERIFY NETWORK CONFIGURATION**

The Login screen will appear once unit reboots.

- 1. Type in Login and Password information.
- 2. Tap Connect (Connect)

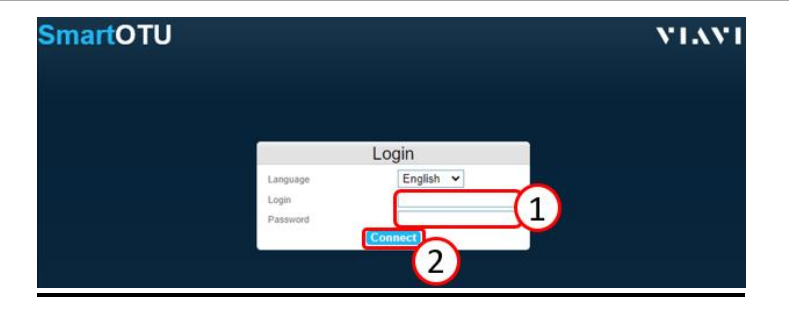

## Once logged in you will be on the **Monitoring view.**

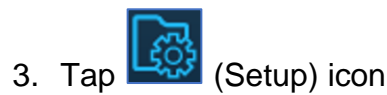

You are now in the **Setup view**.

4. In the **Network** (Network) section you can verify the network address settings

| SmartOTU TJ-OTU5K (Local mode) 🕢 🐼 🛆 🖲 Warning: Local mode |                                                  |                          |             |               |                                                    |                   |                 | () → admin ⊗ \\.\\\ |                        |                                              |                                    |
|------------------------------------------------------------|--------------------------------------------------|--------------------------|-------------|---------------|----------------------------------------------------|-------------------|-----------------|---------------------|------------------------|----------------------------------------------|------------------------------------|
| ି 🔺 Seti                                                   | up                                               |                          |             |               |                                                    |                   |                 |                     |                        |                                              | 0                                  |
| Sequencer                                                  | Start Sequencer<br>stopped<br>(no<br>monitoring) | Disk status              | ок          | Serial number | EBAJ00139                                          | Version           | V20.22          | Туре                | OTU<br>5000            | Software options                             | Maintenance<br>DUAL_OS<br>PEAK_MON |
| Network                                                    |                                                  |                          |             |               |                                                    |                   |                 |                     |                        |                                              | J Edit                             |
| Hothame TJ-OTUSK Firmed @ Disabled 4 [Pvd Prot             |                                                  |                          |             |               |                                                    |                   |                 |                     |                        |                                              |                                    |
| DHCP<br>Ip Address<br>Subnet Mask                          | 192.168.1.31<br>255.255.255.0                    | Gateway<br>Domain<br>DNS | 192.168.1.2 |               | IPv6 enabled<br>DHCP<br>Ip Address<br>Link address | ✓<br>2001:4888:2a | 60:20bf:604:40f | :10                 | Gateway<br>Site<br>DNS | 2001:4888:2a60.2<br>Site0<br>2001:4888:a01:2 | 20bf:604:2a0::<br>130:a1:fef:0:17  |